## Elfin-ECA10

# 配置精灵用户手册

#### V 1.0

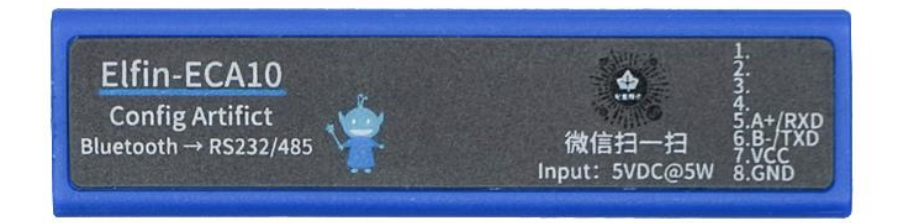

产品特点

- ◆ 支持 802.15.1 BT5.0 无线标准,速率最高 2Mbps,采用 HF-BL300 核心模块
- ◆ 支持蓝牙方式快速配置小精灵系列通讯产品(EG10、EG11、EE10、EE11、EG40、EG41、
  EW10、EW11、EG45、EG46 等)
- ◆ 支持微信小程序,扫描即可进入配置
- ◇ 支持参数导入,可批量配置设备
- ◇ 内置 600mAH 电池,可持续配置并且给连接设备供电 2 小时
- ◇ 5VDC@1A 输入充电,输出最大 9VDC@1.5A
- ♦ 尺寸: 68.5 x 35 x 17.8mm

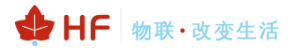

#### 目录

| 目录. |      |                    | 2 |
|-----|------|--------------------|---|
| 图   |      |                    | 3 |
| 表   |      |                    | 3 |
| 1.  | 产品概  | 述                  | 4 |
|     | 1.1. | 概述                 | 4 |
|     | 1.2. | 产品参数               | 4 |
| 2.  | 硬件介  | 绍                  | 5 |
|     | 2.1. | 外观图                | 5 |
|     | 2.2. | Elfin-ECA10 输入接口定义 | 6 |
|     | 2.3. | Elfin-ECA10 输出接口定义 | 6 |
|     | 2.4. | Elfin-ECA10 机械尺寸   | 7 |
| 3.  | 软件说  | 明                  | 8 |
| 附录  | A:联系 | 方式1                | 2 |

### 图

| Figure 1. | Elfin-ECA 连接示意图   | .4 |
|-----------|-------------------|----|
| Figure 2. | Elfin-ECA10 外观示意图 | .5 |
| Figure 3. | Elfin-ECA10 输入接口图 | .6 |
| Figure 4. | Elfin-ECA10 输出接口图 | .6 |
| Figure 5. | Elfin-ECA10 机械尺寸  | .7 |

#### 表

| Table1. | Elfin-ECA 产品技术参数 | 4 |
|---------|------------------|---|
| Table2. | Elfin-ECA10 管脚定义 | 3 |
| Table3. | Elfin-ECA10 管脚定义 | 3 |

#### 历史记录

### 1.产品概述

#### 1.1. 概述

Elfin-ECA 产品用于配置小精灵 Elfin 系列通讯产品(EG10、EG11、EE10、EE11、EG41、 EW10、EW11、EG45、EG46 等)。

Elfin-ECA产品通过网线(需要使用直连线,常规网线都是直连线)与小精灵 Elfin 系列通讯产品直连,接线图如下,EEA10 的输入 RJ45 接口即为小精灵对应产品的接口。

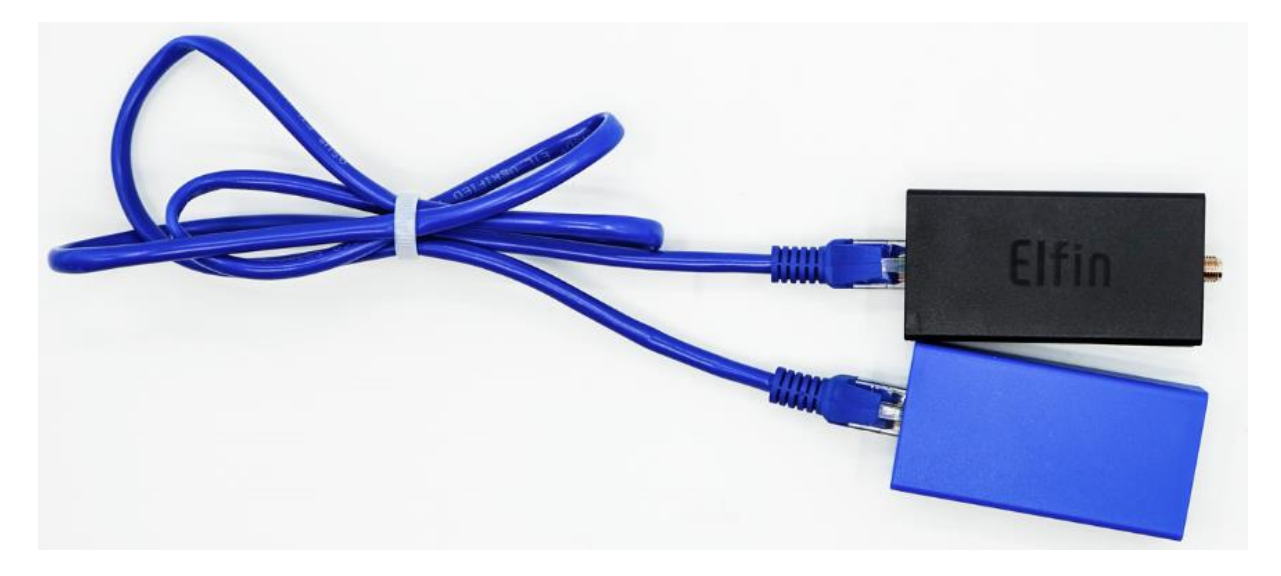

Figure 1. Elfin-ECA 连接示意图

#### 1.2. 产品参数

Table1. Elfin-ECA 产品技术参数

| 分类   | 参数                       |  |  |
|------|--------------------------|--|--|
| 尺寸   | 68.5mm x 35mm x 17.8mm   |  |  |
| 工作温度 | -40 ~ 85°                |  |  |
| 保存环境 | -45~105°C, 5~95% RH(无凝水) |  |  |
| 充电电压 | 5VDC@1A                  |  |  |
| 输出电压 | Max: 9VDC@1.5A           |  |  |
| 电池容量 | 600mAH,可工作约 2 小时         |  |  |

### 2.硬件介绍

Elfin-ECA10 是串口设备联网功能的蜂窝网解决方案,通过蜂窝网进行数据传输,使得产品整合非常容易,本产品符合 EMC Class B 安全等级,可以通过各个国家相关的认证测试。

#### 2.1. 外观图

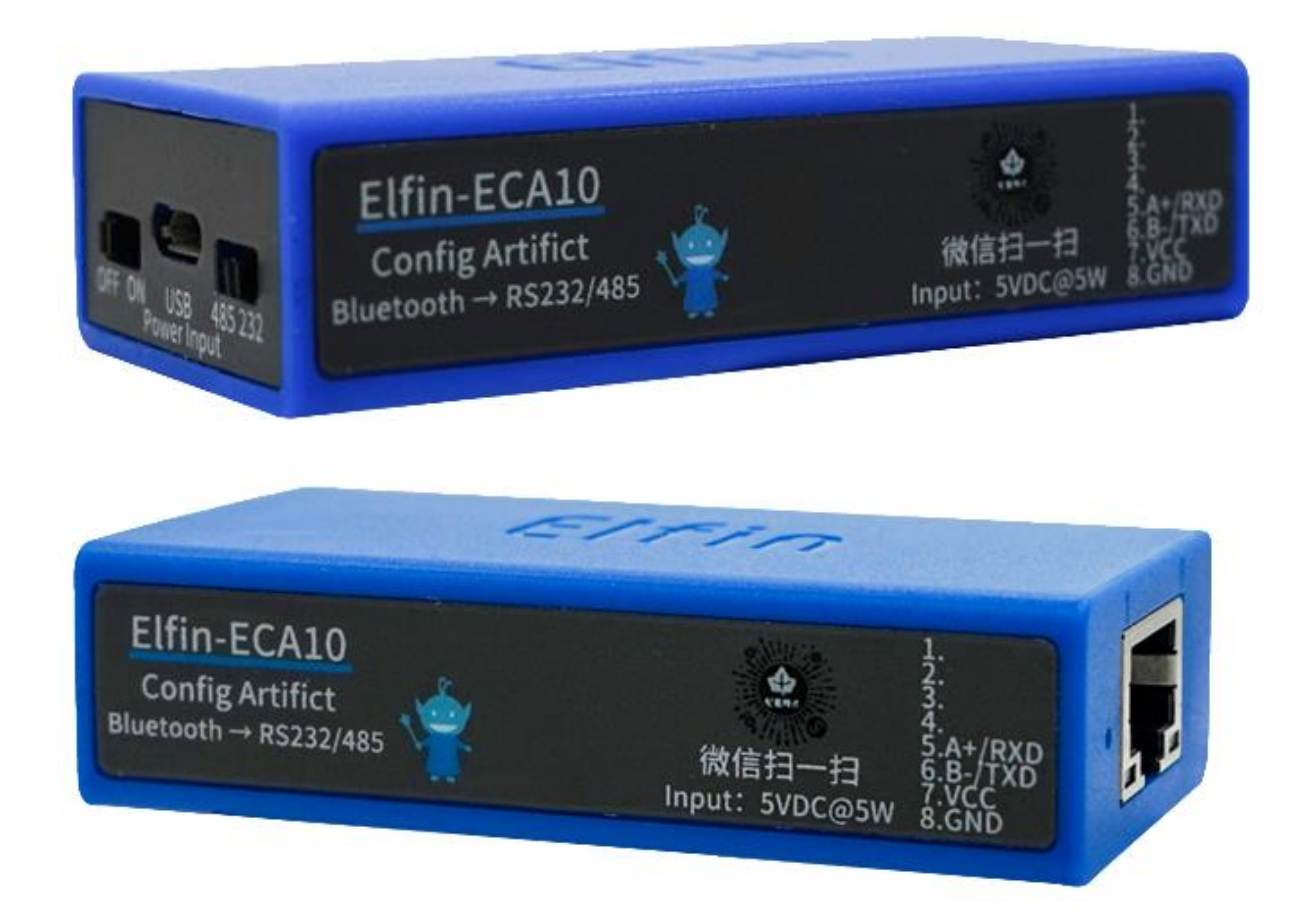

Figure 2. Elfin-ECA10 外观示意图

#### 2.2. Elfin-ECA10 输入接口定义

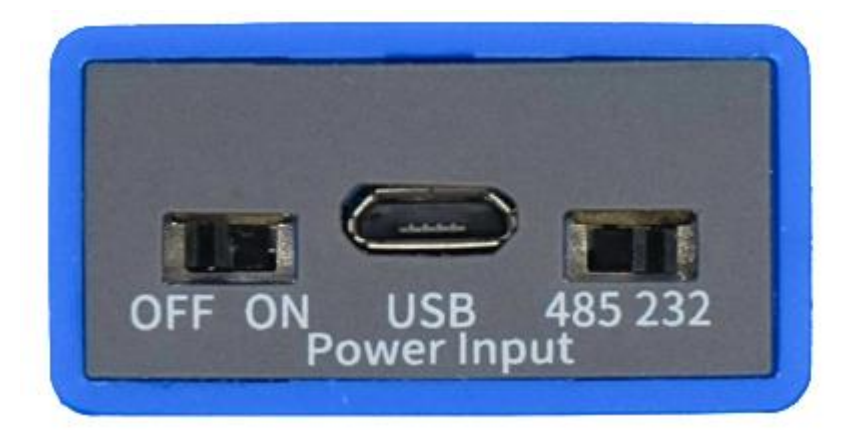

Figure 3. Elfin-ECA10 输入接口图

Table2. Elfin-ECA10 管脚定义

| 描述  | 说明                                                            |
|-----|---------------------------------------------------------------|
| OFF | 关闭电源                                                          |
| ON  | 打开电源,配置精灵正常工作                                                 |
| 485 | RS485 方式,用于连接 RS485 通讯方式的小精灵产品,EG11、EE11、EG41、<br>EW11、EG46 等 |
| 232 | RS232 方式,用于连接 RS232 通讯方式的小精灵产品,EG10、EE10、EG40、<br>EW10、EG45 等 |
| USB | 1、充电输入口<br>2、串口,一般用于升级配置精灵的固件                                 |

#### 2.3. Elfin-ECA10 输出接口定义

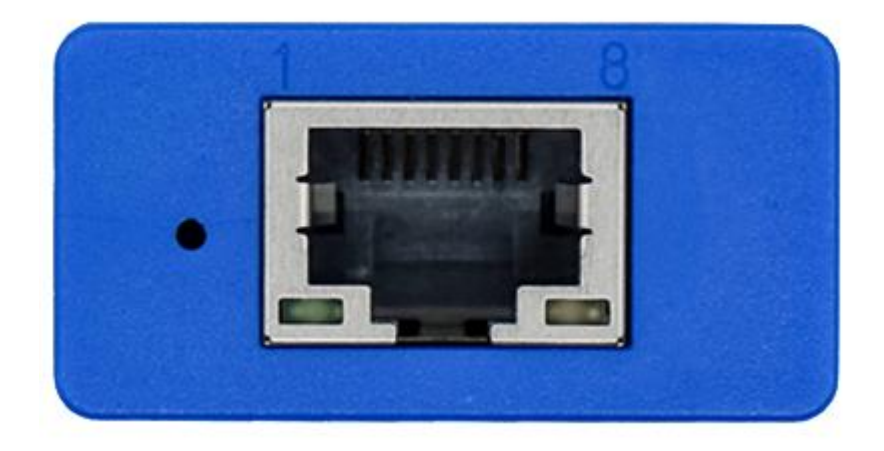

Figure 4. Elfin-ECA10 输出接口图

Table3. Elfin-ECA10 管脚定义

| 管脚  | 描述   | 说明           |
|-----|------|--------------|
| 1~8 | 输出信号 | 网线与小精灵通讯产品直连 |

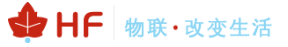

| 管脚 | 描述  | 说明     |
|----|-----|--------|
|    | 橙色灯 | 亮: 充电中 |
|    | 绿色灯 | 亮:输出正常 |

#### 2.4. Elfin-ECA10 机械尺寸

Elfin-ECA10 模块的尺寸如下定义(单位: mm)。

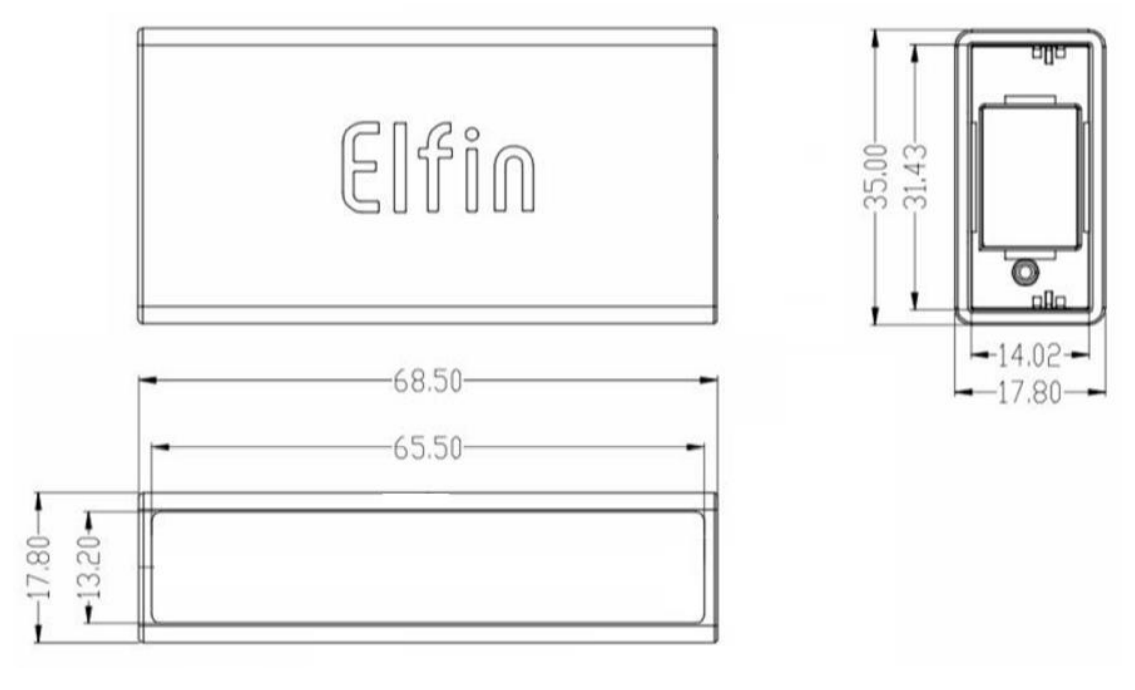

Figure 5. Elfin-ECA10 机械尺寸

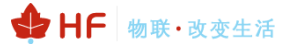

# 3. 软件说明

硬件连接如下图。

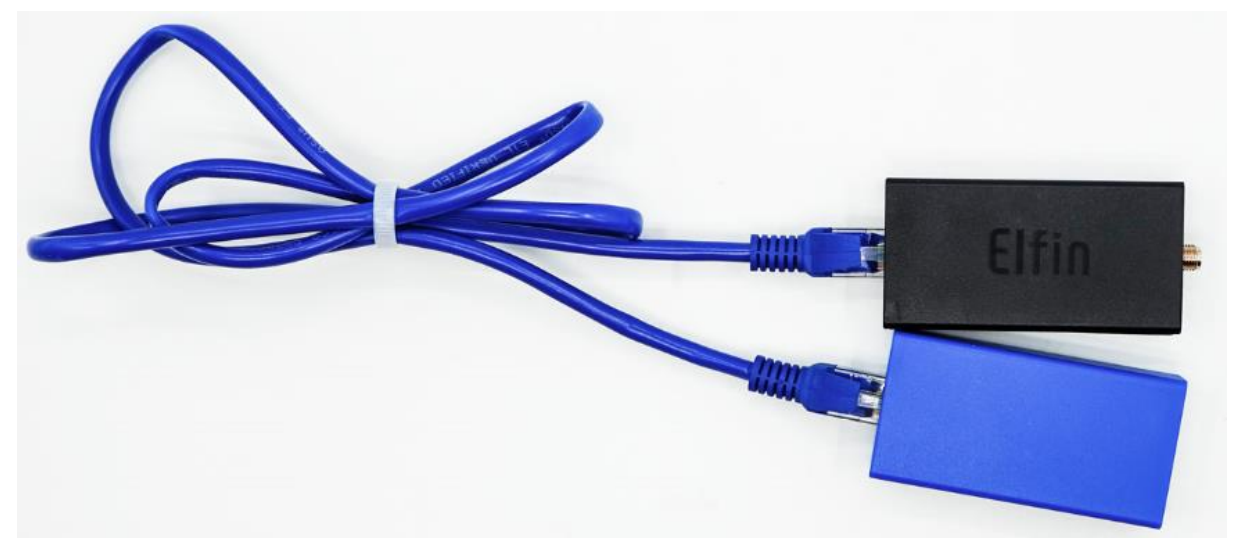

开关拨到 ON,开启工作,485 和 232 选项根据所连接的小精灵产品做对应的选择。

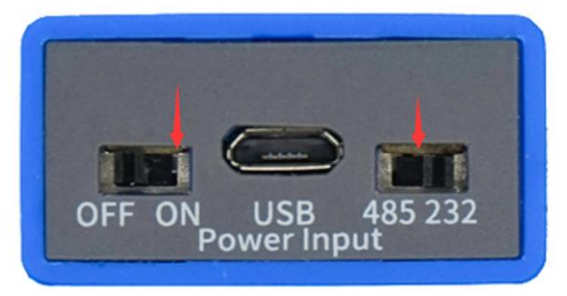

打开微信,扫描如下二维码,进入配置精灵小程序。

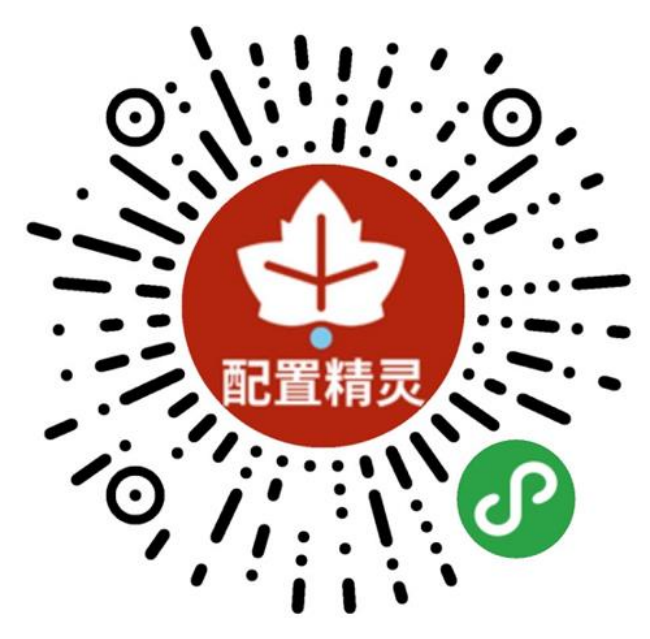

点击对应的配置精灵产品(Elfin\_XXXX),进入配置精灵产品状态页面,点击【连接设备】进入所 连接的小精灵通讯产品状态页面。

| 18:01 🕫                        |                      | 🕈 🔳     |
|--------------------------------|----------------------|---------|
|                                | 配置精灵                 | ••• •   |
|                                |                      |         |
| Elfin_FFFF<br>1046F7D7-2AC7-3  | E5C-12F2-A3A572909FI | C >     |
| Elfin_8889<br>B1917DE2-00E5-1/ | 42B-86B0-0EE3218BEC  | ><br>3A |
|                                |                      |         |
| シッチ 正在搜索                       | <b></b> 家精灵          |         |
|                                |                      |         |
|                                |                      |         |
|                                |                      |         |
|                                |                      |         |
|                                |                      |         |
|                                |                      |         |
|                                |                      |         |
|                                |                      |         |
|                                |                      |         |
|                                |                      |         |
| -                              |                      |         |

点击对应的配置精灵产品(Elfin\_XXXX),进入配置精灵产品状态页面,点击【连接设备】进入所 连接的小精灵通讯产品状态页面,点击【状态】可以查看小精灵通讯产品状态信息。

|                          | 18:03 🕫 |        |           | 18:02 🕫    |
|--------------------------|---------|--------|-----------|------------|
| 状态 ••• (                 | <       | ••• •  | EG41      | <          |
|                          | 系统      |        | 41        | 4G EC      |
| EG4                      | 产品ID    |        | 485转4G小精灵 | Ettin D RS |
| 1.1.10c(2019-06-06 16:30 | 软件版本    |        |           | 功能菜单       |
| 0-Day 00:30:2            | 运行时间    | $\sim$ | Ы¢        |            |
|                          | 串口      | 串口调试   | T中I<br>配置 | 状态         |
| 9                        | 通讯      |        |           |            |
|                          | ID      |        |           |            |
| Udp Clier                | 协议      |        |           |            |
| 112.124.116.9            | 服务器地址   |        |           |            |
| 未连持                      | 连接状态    |        |           |            |
| " <u>"</u>               | GSM     |        |           |            |
|                          |         |        |           |            |
|                          |         |        |           |            |
|                          |         |        |           |            |
|                          |         |        |           |            |
|                          | _       | -      |           |            |

点击【配置】按钮,可进入配置页面,按向导配置完成后可把配置信息保存为文件,可以用此文件 方便配置下一个设备,并且也可以分享文件给其他客户用于批量配置。

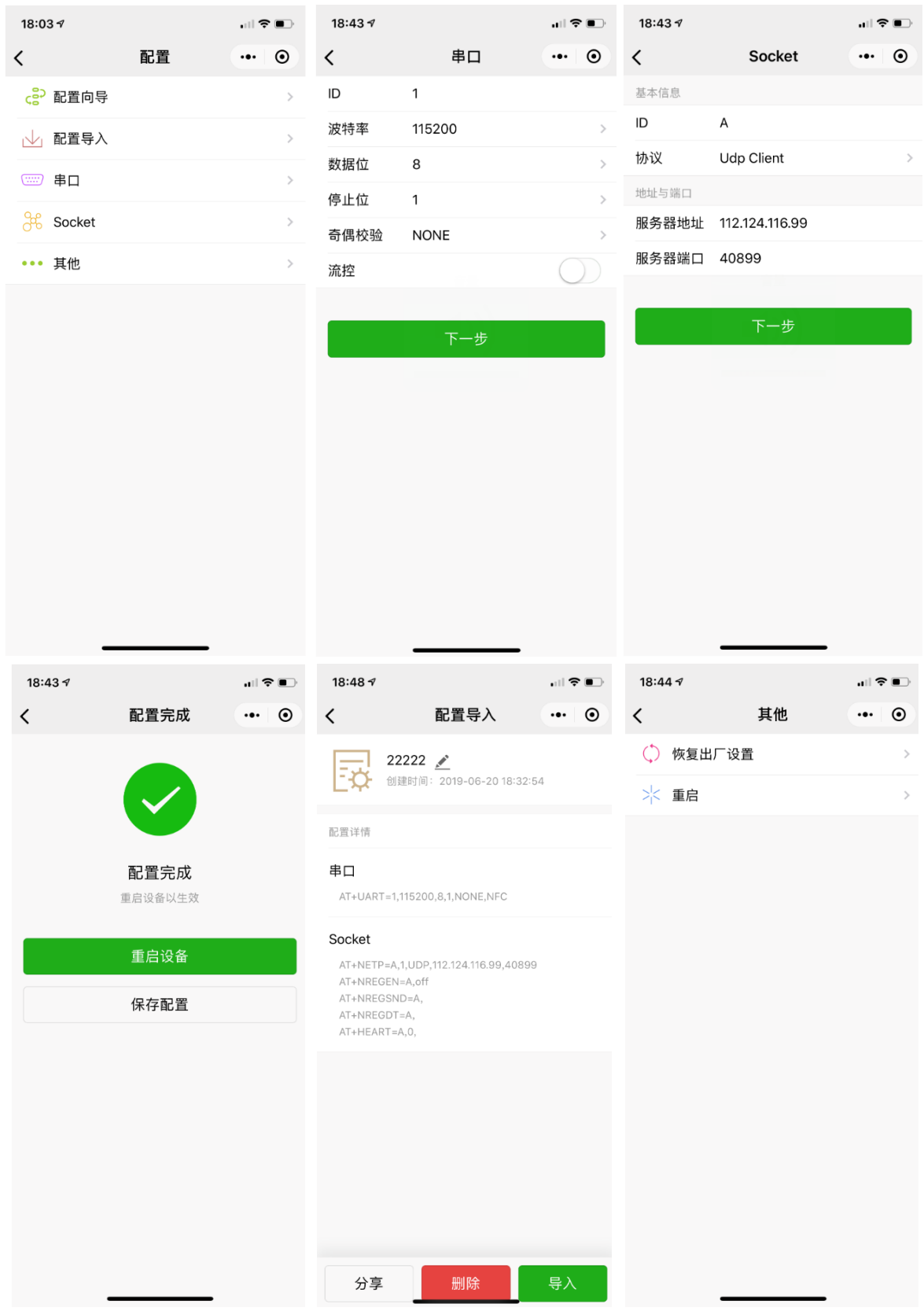

点击【串口调试】按钮,可进入串口调试页面,预设按向导配置完成后可把配置信息保存为文件, 可以用此文件方便配置下一个设备,并且也可以分享文件给其他客户用于批量配置。

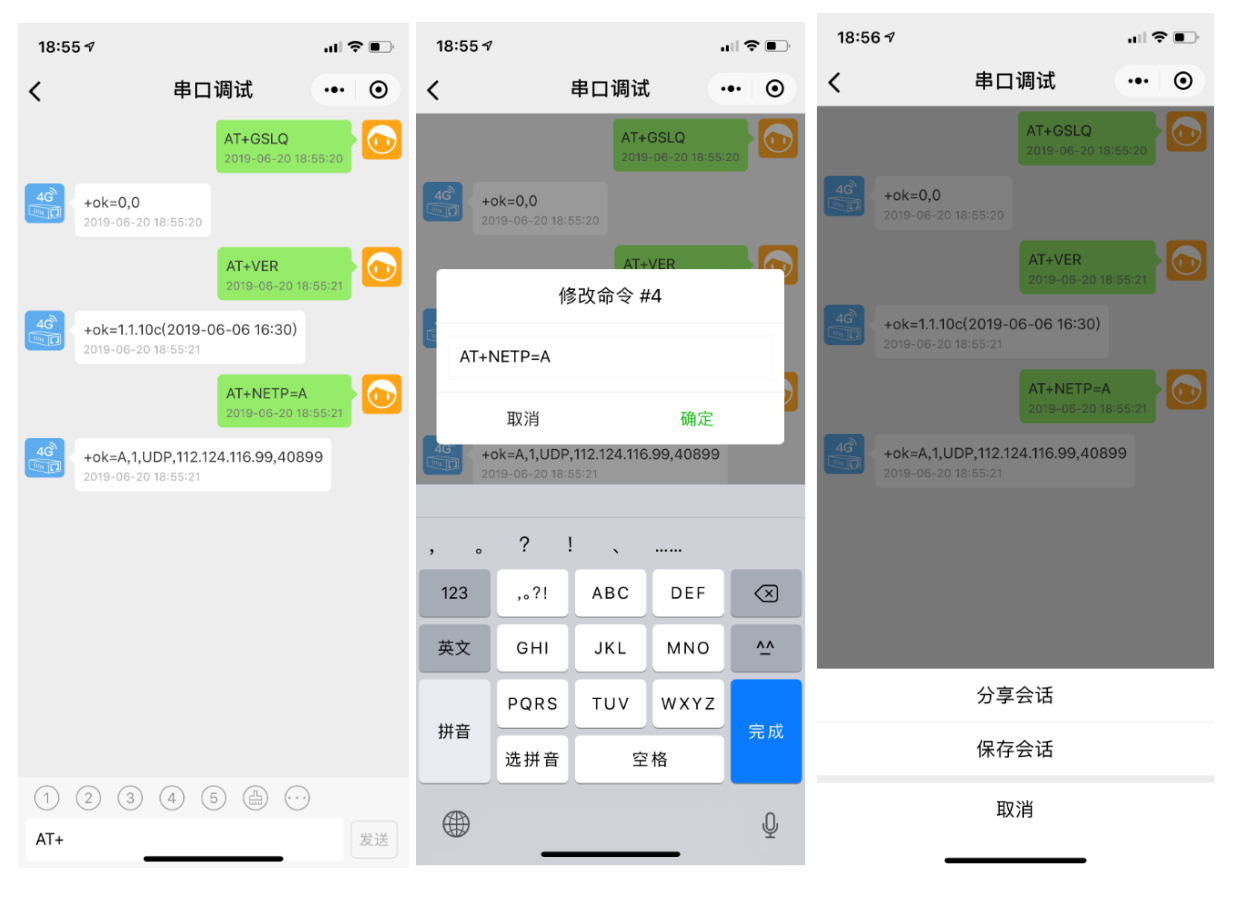

1~5 按钮预设的指令如下。可长按进行编辑修改,长按【...】还可分享当前操作指令信息。

- 1、+++E //进入透传模式
- 2、AT+VER //查询版本信息
- 3、AT+GSLQ //查询 GPRS 信号状态
- 4、AT+NETP=A //查询 SOCK A 信息
- 5、AT+UART=1 //串口串口信息

# 附录 A:联系方式

- 地址: 上海浦东新区龙东大道 3000 号 1 号楼 1002 室 邮编: 201202
- 网址: <u>www.iotworkshop.com</u> 或 <u>www.hi-flying.com</u>

联系人:

- 销售: sales@iotworkshop.com
- 支持: support@iotworkshop.com
- 服务: service@iotworkshop.com
- 商务: business@iotworkshop.com

更多关于产品的信息,请访问网站: www.iotworkshop.com